平成 31 年 4 月 1 日

岡山県立勝山高等学校

### 校 長 影山 勝己

学校からのメール配信について

勝山高校では,緊急時の連絡方法として,メール配信サービス「39メール」を利用し, 携帯電話やスマートフォンなどへメールの一斉配信を行っていましたが、現在の契約では グループ配信ができない、今年度より「USAGIメール」に移行することになりました。

メールの内容は、従来と同様、悪天候などによる臨時休校・列車の遅れ,学校行事の延 期など緊急時の連絡を配信する予定です。是非,受信登録をお願いします。

メール受信登録方法は、次ページ「携帯電話からの登録の方法」に従って、メールアド レスを登録するだけです。登録の際に入力いただいた個人情報は、緊急時のメール配信以 外の目的では使用しません。

なお、「USAGIメール」は(有)インフォメーション・ネットのメール配信サービスです。 インフォメーション・ネット社のプライバシーポリシーにつきましては同社ホームページ を御覧ください。

- 1. 登録方法について
  - (1) 裏面の「携帯電話からの登録の方法」を参考にしてください。
  - (2) 登録名は、「お子様の名前(登録者の呼称)」でお願いします。(例) 勝山太郎(母)
  - (3) 登録グループは以下の3つを用意しています。お子様の学校および学年に従って グループを選択して下さい。

11 勝山 1 年生、12 勝山 2 年生、13 勝山 3 年生

- (4) 登録期間は令和2年3月31日までとなります。申し込みコードが変更される 毎年4月に「携帯電話からの登録の方法」を配付し、登録の更新をお願いする 予定です。
- (5) ご家族で何台登録してもかまいません。
- (6) 登録のための料金は特別には必要ありませんが、普通のメールと同様にメール受信をする際の料金は受信側の負担になります。
- 2. 学校から配信するメールのアドレスは送信専用です。返信はできません。
- 3.携帯電話等の設定については、メーカーや機種によって多種多様なため、登録できな い場合には各携帯電話会社の窓口、もしくは各携帯電話会社に問い合わせることをお すすめします。
- ☆不審者情報が届く岡山県警の「**ももくん・ももかちゃん安心メール**」の御利用をおすす めします。県警ホームページ(次行参照)から御覧ください。

## (http://www.pref.okayama.jp/kenkei/kenkei.htm )

### 1. 登録希望メールの送信

# ※「バーコードリーダー」機能のある携帯電話で登録するにはここから始めます。

「バーコードリーダー」の機能を利用できる携帯電話で、登録用 QR コードを 読み込みます。(レンズは接写モードに切替えます。) 読み込んだデータ(usagi-bm-ctrl@usagi.co.jp)をメールの宛先に表示させ、 タイトル、本文に何も入力せずに送信します。

※タイトル、本文に1文字を入力しないと送信できない機種があります。 その場合、任意の文字を入力して送信します。

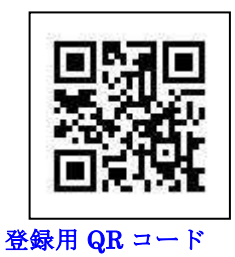

#### ※通常の携帯電話で登録するには、ここから始めます。

ドコモ(メール) AU(Eメール) ソフトバンク(メール)の新規メール作成画面を開きます。

宛先に **usagi-bm-ctrl@usagi.co.jp** を入力します。 タイトル、本文に何も入力せずに送信します。

※タイトル、本文に1文字を入力しないと送信できない機種があります。 その場合、任意の文字を入力して送信します。

# 2. 登録希望メールの受信

しばらくすると自動的にメールが返信されます。返信されたメールの所定の URL をクリックします。

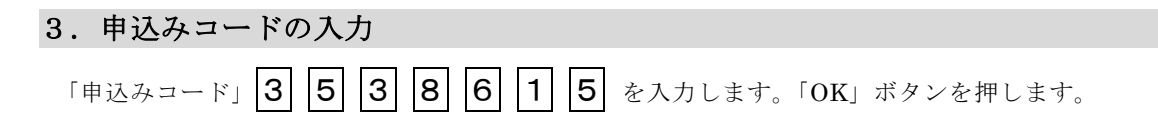

## 4.「氏名」、「フリガナ」の入力、およびグループの選択

「氏名」、「フリガナ」を入力します。「フリガナ」は全角カタカナで入力します。 参加したい「グループ」を選択します。(兄弟がいる場合は複数選択) 「登録」ボタンを押します。

- 1. お子様の名前で登録しましょう。
- お子様の名前の後に、携帯電話の持ち主の呼称をつけましょう。
  (例) 勝山 太郎(母)
- 兄弟がいらっしゃる場合、全員の名前を入力しましょう。
  (例) 勝山 花子・次郎(母)
- 4. ご家族で複数登録することはできますが、同一携帯アドレスで重複して登録できません。
  (例) 勝山 次郎(母) 勝山 次郎(父) 勝山 次郎(祖母)
- 5. フリガナは、全角カタカナを使用します。通常の「かな」から変換します。フリガナは、「姓」のみの入力でかまいません。
  - ※フリガナに「・」中黒「()カッコ等の記号はつけないように ※空白(スペース)は使用できます。

## 5.登録の完了

しばらくすると、自動的に「登録完了のお知らせ」メールが返信されます。 以上で登録作業は完了です。

なお、学校より送信されてきたメールに返信はできませんので、ご注意ください。